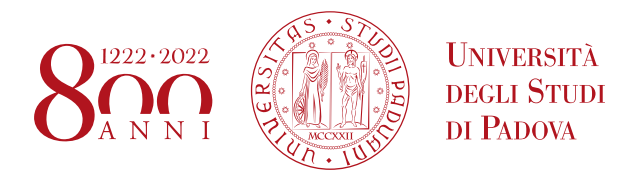

## ULISSE CALL for overseas mobility APPLICATION AND ACCEPTANCE INSTRUCTIONS ON UNIWEB

Before filling in the application form on Uniweb, we recommend that students carefully read the call for applications, the list of Partner Universities available and the related information sheets through the following link:

## https://www.unipd.it/en/ulisse

For other exchange Programmes, students should refer to:

- Erasmus+ for Studies Programme (both Europe and beyond Europe): <u>http://www.unipd.it/en/erasmus-studies-out</u>
- SEMP Programme: <u>http://www.unipd.it/servizi/esperienze-internazionali/studiare-allestero/swiss-european-</u> mobility-programme

Should students encounter any problems with the application procedure or not receive a confirmation email, they should email <u>domanda.erasmus@unipd.it</u> before the deadline, specifying their name, surname, registration number and degree course. The helpdesk is available during office hours on working days.

You can fill in the application form only after having decided on the Partner University or Universities you wish to apply for. Students are allowed to choose up to **two destinations**.

Destinations are ordered by "Erasmus Code" that is by State and city, for example: *Pontificia Universidad Catolica Argentina* – Erasmus Code: ARGBUENOSA02

Ulisse call includes destinations managed either at University level, available for all degree courses, or at Department level, available for the degree courses outlined in the information sheet of each University. A complete list of Departments and their relative acronyms is available at the end of this guide.

**ATTENTION**: As far as funding is concerned (see screenshot at point 3):

- University destinations are financed with a scholarship of €700 monthly (no Department acronym)
- Department destinations can be:
  - **Funded by the University** with a scholarship of €700 monthly: in this case, only the Department acronym will appear next to the partner University
  - **Funded by the Department** (refer to the Department for the scholarship amount): in this case, "DEPT. GRANT" will appear next to the Department acronym
  - Zero grant (expenses are to be borne by students): in this case, "ZERO GRANT" will appear next to the Department acronym

The following information is required to make sure that you select the right destination:

- 1) the Erasmus code of the Partner University
- 2) the Department (e.g. Dept. DISSGEA)
- 3) whether the funding is granted by the Department or expenses are to be borne by students

In order to apply, you must have paid your tuition fees, otherwise you will not be able to fill in the application form.

We recommend that students check the list of successfully passed exams and the weighted average in their online booklet.

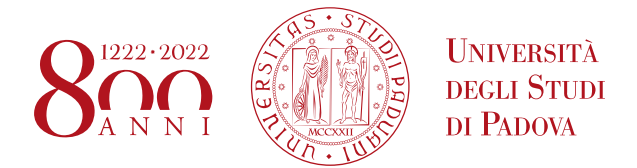

**1)** Log in with your Uniweb username and password and click on "Outgoing International Mobility" under the heading "International Mobility" (from the menu on your right);

| UNIVERSITĂ<br>decli Studi<br>di Padova                                                                                                    | Uniwe                                                                      | b                                                                 |                        | ita    | eng                  | ×        |
|----------------------------------------------------------------------------------------------------|----------------------------------------------------------------------------|-------------------------------------------------------------------|------------------------|--------|----------------------|----------|
| Welcome                                                                                                    |                                                                            |                                                                   |                        |        |                      | 2        |
| Welcome to your reserved area.<br>In order to edit your personal details click on "Home"><br>Information about your degree course and course units a | "Master data"<br>are available on the website <u>http://</u>               | <u>'didattica.unipd.it</u>                                        | (                      | My per | ersonal area<br>ut   |          |
| Notices                                                                                                    |                                                                            |                                                                   |                        | Chang  | International r      | mobility |
| We have detected phishing attempts to steal users' cred<br>by email, as University of Padova system administration:                                  | entials through their university en<br>s will never ask you to send your p | nail account. Please ignore and<br>personal information by email. | cancel any message ask | Outg   | oing international n | nobility |
| Personal details                                                                                                    | Show details 🕨                                                             | Student status                                                    |                        |        |                      |          |

2) Once you are in the system, make sure that "Accordi Bilaterali" (bilateral agreements) has been selected in the "Mobility Area" window. At this stage, the available calls will be displayed. Please note that the calls available are the ones unlocked referring to the a.y. 2020.

The icon connects directly to the webpage containing the call's general information and the list of the available Partner Universities (you should have consulted this information before starting the online application procedure). Click on the icon that corresponds to *"Bando Ulisse 2020/21"* (Ulisse call) to start filling in the application form.

### International Outgoing Mobility Calls for Application

Erasmus+ for studies call http://www.unipd.it/erasmus-studio (Italian version), http://www.unipd.it/en/erasmus-studies-out (English version) Ulisse overseas call http://www.unipd.it/ulisse (Italian version), http://www.unipd.it/en/ulisse (English version)

|                 | $\frown$           |   |  |  |  |  |  |  |  |  |       |  |   |  |
|-----------------|--------------------|---|--|--|--|--|--|--|--|--|-------|--|---|--|
| Mobility Area   | ACCORDI BILATERALI | ) |  |  |  |  |  |  |  |  |       |  | • |  |
|                 |                    |   |  |  |  |  |  |  |  |  |       |  |   |  |
| OGRAMMA ERASMUS |                    |   |  |  |  |  |  |  |  |  |       |  | - |  |
| ademic          |                    |   |  |  |  |  |  |  |  |  | C all |  |   |  |

| Acad<br>Year | lemic | Title                                  | Call<br>State | Optio | ons      |  |
|--------------|-------|----------------------------------------|---------------|-------|----------|--|
| 2019         | 274   | BANDO ULISSE mobilità a.a. 2020 - 2021 | 6             | 0     | www<br>k |  |

**3)** You will now have the complete list of Partner Universities. For each of them, the number of places available and the number of months of the study period.

You are kindly invited to consult the University information sheets before applying (refer to: <u>https://www.unipd.it/en/ulisse</u>).

Click on "Apply".

PR

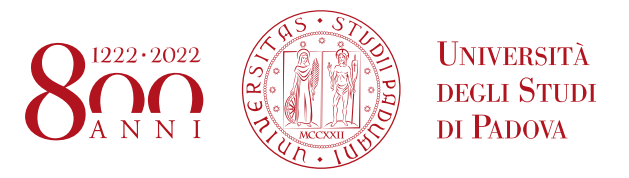

## International Outgoing Application

Cancel

| Exam annound                          | ement details                                                                                                    |
|---------------------------------------|----------------------------------------------------------------------------------------------------|
| Title:                                | BANDO ULISSE mobilità a.a. 2020 - 2021                                                                                                    |
| Deadline for<br>applications:         | from 18/11/2019 10:00 to 15/01/2020 13:00                                                                                                    |
| Place acceptan                        | ce: from 13/02/2020 to18/02/2020                                                                                                    |
| Notice:                               | E' possibile scegliere fino a DUE destinazioni. Gli studenti sono tenuti a consultare autonomamente i siti internet delle università partner per verificare l'offerta<br>formativa, i requisiti linguistici richiesti, le procedure e le scadenze previste. I link delle università estere sono disponibili alla pagina: http://www.unipd.it/erasmus-<br>studio ULISSE It is possible to choose up to TWO destinations. Students must independently consult the webpages of partner universities in order to check the<br>educational courses on offer, language pre-requisites and any outlined procedures and deadlines. The specific links for Partner Universities are available on the<br>page: http://www.unipd.it/erasmus-studio ULISSE |
| <u>&amp; Apply</u><br>Available place | to detail                                                                                                    |
|                                       |                                                                                                    |

| University name – ISCED coox – Area – Coordinator – study le | vel                                       | Erasmus Code | University<br>homepage | Unipd<br>Coordinator | Places | Duration<br>(months) |
|--------------------------------------------------------------|-------------------------------------------|--------------|------------------------|----------------------|--------|----------------------|
| Universidad de Buenos Aires - Dept. DISSGEA                  | UNIVERSIDAD DE BUENOS AIRES               | ARGBUENOSA02 |                        |                      | 1      | 9                    |
| Universidad de Buenos Aires - Dept. DISSGEA - DEPT. GRANT    | UNIVERSIDAD DE BUENOS AIRES               | ARGBUENOSA02 |                        |                      | 1      | 9                    |
| Pontificia Universidad Catolica Argentina - Dept. DISSGEA    | Pontificia Universidad Catolica Argentina | ARGBUENOSA03 |                        |                      | 2      | 9                    |
| Universidad Nacional de Cordoba - Dept. DM - ZERO GRANT      | UNIVERSIDAD NACIONAL DE CORDOBA           | ARGCORDOBA01 |                        |                      | 2      | 6                    |
| University of New South Wales                                | UNIVERSITY OF NEW SOUTH WALES             | AUSSYDNEY01  |                        |                      | 2      | 5                    |

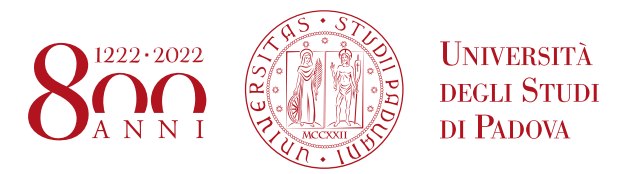

4) Fill in the "Requirements" section, select and eventually choose in order of preference the Partner Institutions and state your language proficiency.

| Description |                                                                                                    |
|-------------|----------------------------------------------------------------------------------------------------|
| Requis      |                                                                                                    |
| WARNIN      | IG: to continue, you must confirm that you meet the mandatory requirements                                                                                                    |
|             | Requirements                                                                                                    |
| Ø           | Dichiara di aver preso visione delle norme che regolano il bando - I hereby declare that I have read the terms and rules regulating the present call(Mandatory requirement)                                            |
| <b>e</b>    | Dichiara che frequenterà un periodo di studio all'estero per esami - I hereby declare to attend a study period abroad for exams                                                                                        |
|             | Dichiara che frequenterà un periodo di studio all'estero per ricerca/tesi - I hereby declare to attend a study period abroad for research/final project                                                                |
|             | Dichiara che frequenterà un periodo di studio all'estero per studio/tirocinio - I hereby declare to attend a study period abroad for study/practical training                                                          |
|             | Dichiara di essere studente con disabilità - I hereby declare I am a student with a declared disability/special need                                                                                                   |
|             | Dichiara di aver usufruito in precedenza di una mobilità LLP o Erasmus+ per studio o tirocinio - I hereby declare that I have already taken a LLP or Erasmus+ for studies or traineeship grant                         |
| <b>@</b>    | Dichiara di NON aver usufruito di una mobilità con Accordi Bilaterali per la stessa destinazione. I hereby declare that I have NEVER taken a Bilateral Agreement grant for the same destination(Mandatory requirement) |
|             |                                                                                                    |

## "REQUIREMENTS"

- It is mandatory to check "Declares that he/she saw the terms and rules regulating the present call" and "Declares that he/she has never received a Bilateral Agreement grant for the same destination".
- Students can declare their disability.
- Students that have already participated or are participating in a mobility Programme (LLP/Erasmus for studies, Erasmus+ for Studies, LLP/Erasmus placement or Erasmus+/Traineeship or LLP/Leonardo) must state this.
- You can choose more than one **type of activity** to carry out abroad (exams, work on the thesis project, a complementary traineeship)

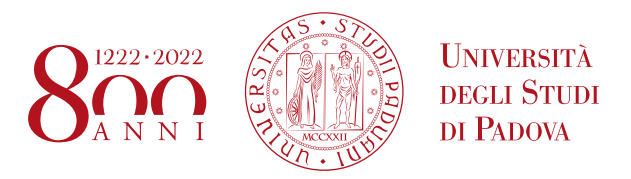

| Select preferred destinations                                |                                           |              |              |                        |  |
|--------------------------------------------------------------|-------------------------------------------|--------------|--------------|------------------------|--|
| University name – ISCED code – Arca – Coordinator – stu      | Preference                                | Erasmus code | Language     | Foreign<br>Coordinator |  |
| Universidad de Buenos Aires - Dept. DISSGEA                  | UNIVERSIDAD DE BUENOS AIRES               | •            | ARGBUENOSA02 |                        |  |
| Universidad de Buenos Aires - Dept. DISSGEA - DEPT.<br>GRANT | UNIVERSIDAD DE BUENOS AIRES               | 2 🔻          | ARGBUENOSA02 |                        |  |
| Pontificia Universidad Catolica Argentina - Dept. DISSGEA    | Pontificia Universidad Catolica Argentina |              | ARGBUENOSA03 |                        |  |
| Universidad Nacional de Cordoba Dept. DM - ZERO<br>GRANT     | UNIVERSIDAD NACIONAL DE CORDOBA           |              | ARGCORDOBA01 |                        |  |
| University of New South Wales                                | UNIVERSITY OF NEW SOUTH WALES             | 1 •          | AUSSYDNEY01  |                        |  |

## **"SELECT YOUR PREFERENCE"**

• You are now required to rank the Partner Institutions in order of preference, **up to 2**. It is not mandatory to choose 2 Partner Institutions.

**Pay close attention to the Department destinations that can be with or without scholarship**. Should the destination be without scholarship you will see "**ZERO GRANT**" specified next to the Department acronym

• The <u>Ctrl+F</u> command will help you to find your favourite Partner Institution.

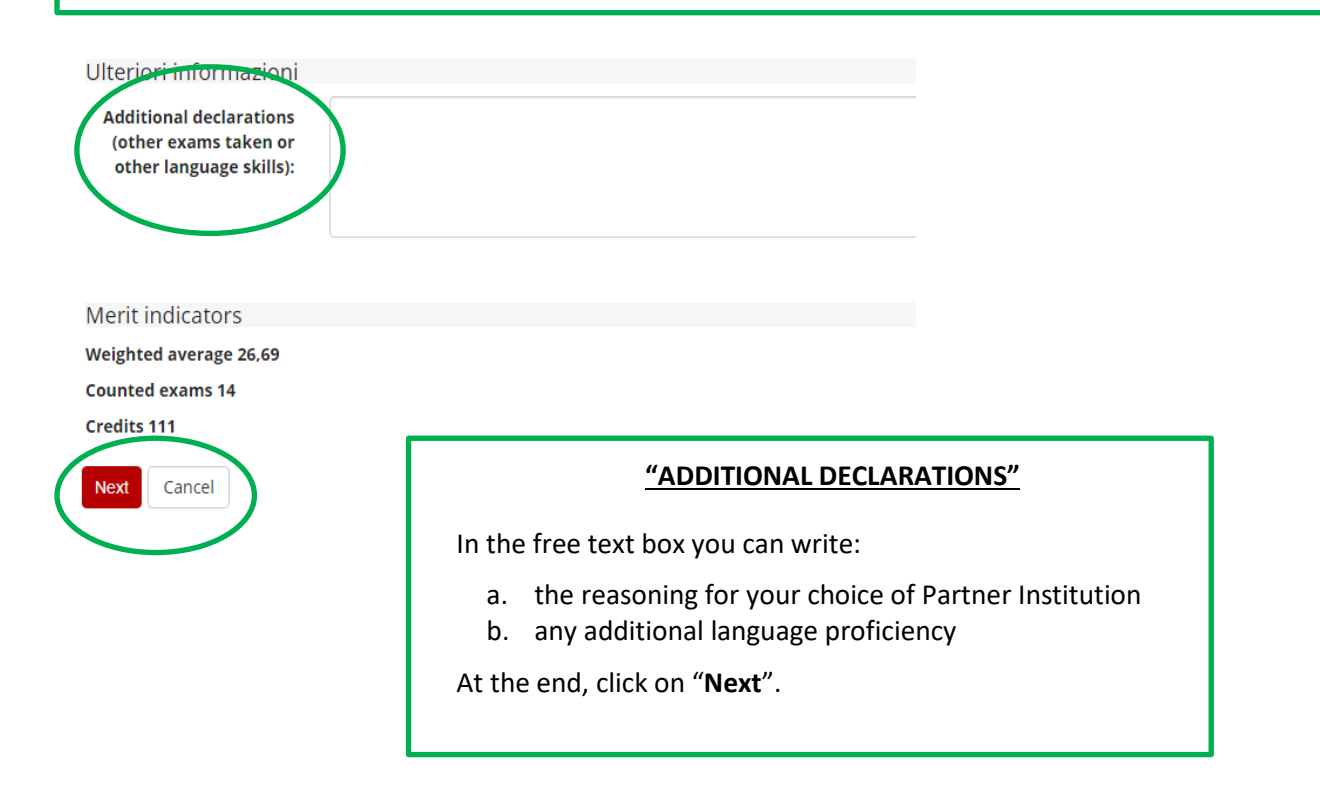

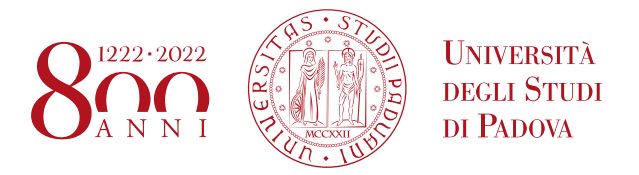

## **5) ATTACHMENTS SECTION:** upload the following documents (**only** the ones related to the **application form**):

- a) PDF copy of your study plan proposal use exclusively the form available here: <u>https://www.unipd.it/en/ulisse</u> (How to apply > Proposal of study activities); the exam names must be written as indicated in the foreign university's course catalogue, in their original language (COMPULSORY)
- b) PDF copy of your **ID document or residence permit for non-EU students** (COMPULSORY)
- c) PDF of a language certificate (COMPULSORY)
- d) PDF self-certification of previous graduation obtained at other Universities abroad use exclusively the form available here: : <u>https://www.unipd.it/en/ulisse</u> (How to apply > Self-certification)
- e) PDF of CV, personal statement, cover letter from a professor, if required (please check the University information sheet)

Please note that **ONLY PDF FILES of a maximum size of 5 MB (each) are accepted**. To convert a file to PDF see the paragraph at the end of this guide.

#### Attachments summary

This site only allows uploads of PDF files. For the PDF print please refer to the instructions. For the Learning agreement draft, it's mandatory to use the template available on http://www.unipd.it/erasmus-studio or on http://www.unipd.it/ulisse

The Application confirmation is permitted only after the mandatory attachments upload.

| Upload a new document | 1 U | pload | l a new | document |
|-----------------------|-----|-------|---------|----------|
|-----------------------|-----|-------|---------|----------|

| _ | Purpose            | Type of document                                                                 | Mandatory/Optional | Options |
|---|--------------------|----------------------------------------------------------------------------------|--------------------|---------|
|   | Application        | Elenco delle attività da fare all'estero e/o lettera per tesi/tirocinio          | 🛛 Mandatory        |         |
|   | Application 🔶      | Certificati o attestazioni di lingua                                             | Mandatory          |         |
|   | Application        | Copia di un documento di identità o permesso di soggiorno (per studenti NON UE)  | Mandatory          |         |
|   | Application        | Autocertificazione titolo di studio estero                                       | Optional           |         |
|   | Application 🔶      | CV, personal statement, lettera di presentazione docente (dove richiesti)        | Optional           |         |
|   | Learning Agreement | Lettera relatore/tutor per tesi/tirocinio                                        | Optional           |         |
|   | Learning Agreement | Programma attività estere                                                        | Optional           |         |
|   | Learning Agreement | Transcript of Records/lettera tesi/tirocinio (allegare alla fine della mobilità) | 🛛 Mandatory        |         |

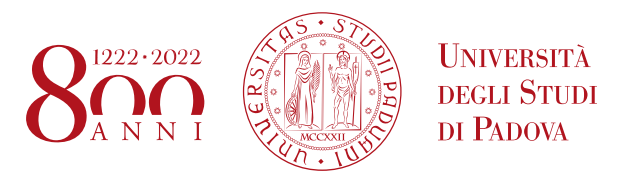

#### Attachment upload

| Title                                                                 | BANDO ULISSE mobilità a.a. 2020 - 2021                                                                                                    |   |
|-----------------------------------------------------------------------|----------------------------------------------------------------------------------------------------|---|
| Attachment detail                                                     |                                                                                                    |   |
| Default attachment                                                    |                                                                                                    | , |
| Free attachment                                                       | Elenco delle attività da fare all'estero e/o lettera per tesi/tirocinio                                                                                                    |   |
| Description                                                           | Copia di un documento di identità o permesso di soggiorno (per studenti NON UE)<br>Certificati o attestazioni di lingua<br>CV, personal statement, lettera di presentazione docente (dove richiesti)<br>Autocertificazione titolo di studio estero |   |
| Attachment (Max<br>5MByte, only PDF<br>format allowed)<br>Upload Back | Scegli file Nessun file selezionato                                                                                                    |   |

You can add or replace the attachments required before confirming the application form. The description of the attachment is in Italian:

- Elenco delle attività da fare all'estero e/ lettera tesi/tirocinio is the activity proposal
- Copia di un documento di identità o permesso di soggiorno (per studenti NON UE) is the copy of ID card or residence permit for non-EU students
- Certificati di lingua means the language certificate
- *CV, personale statement, lettera di presentazione docente* means CV, personal statement, cover letter from a professor, if required
- Autocertificazioni esame di lingua e/o titolo di studio means the self-certification of previous graduation obtained at another University

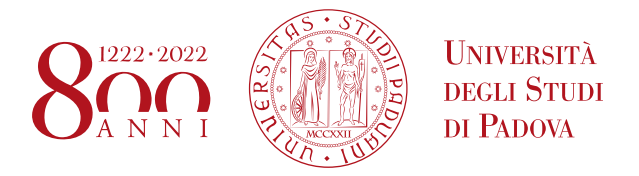

#### Attachments summary

This site only allows uploads of PDF files. For the PDF print please refer to the instructions. For the Learning agreement draft, it's mandatory to use the template available on http://www.unipd.it/erasmus-studio

The Application confirmation is permitted only after the mandatory attachments upload.

| Purpose               | Type of document                                                                   | Mandatory/Optional                    | Options                               |   |   |  |
|-----------------------|------------------------------------------------------------------------------------|---------------------------------------|---------------------------------------|---|---|--|
| Application           | Elenco delle attività da fare all'estero e/o lettera per tesi/tirocinio            | Mandatory                             | Ē                                     | Ð | Î |  |
| Application           | Copia di un documento di identità o permesso di soggiorno (per studenti NON<br>UE) | Mandatory                             | i i i i i i i i i i i i i i i i i i i | Ð | ī |  |
| Application           | Certificati o attestazioni di lingua                                               | Mandatory                             | <b>E</b>                              | ₽ | î |  |
| Application           | Autocertificazione titolo di studio estero                                         | Optional                              |                                       |   |   |  |
| Application           | CV, personal statement, lettera di presentazione docente (dove richiesti)          | Opticnal                              |                                       |   |   |  |
| Learning<br>Agreement | Lettera relatore/tutor per tesi/tirocinio                                          | Opticnal                              |                                       |   |   |  |
| Learning<br>Agreement | Programma attività estere                                                          | Optional                              |                                       |   |   |  |
| Learning<br>Agreement | Transcript of Records/lettera tesi/tirocinio (allegare alla fine della mobilità)   | Mandatory                             |                                       |   |   |  |
|                       |                                                                                    | · · · · · · · · · · · · · · · · · · · |                                       |   |   |  |

You will be able to confirm the application form only once you have uploaded the compulsory attachments relating to the Application.

6) In the last screen, you can cancel your application form by clicking "Cancel the application", verify the application state by clicking on "Print the application summary" and confirm your application by clicking on "Confirm your application (DEFINITIVE – Italian version only)(the application data will no longer be changeable)".

It will not be possible to change any of the application data after clicking on "Confirm your application (DEFINITIVE)", therefore we strongly recommend to print the summary and check that there are no mistakes before you confirm the application.

| Agistration   Cancel the   Application   VERSION ONLY)   Valiable places detail |                                  |                        |                      |        |                      |   |  |  |  |  |
|---------------------------------------------------------------------------------|----------------------------------|------------------------|----------------------|--------|----------------------|---|--|--|--|--|
| University name – ISCED code – Area – Coordinator – s                           | Erasmus Code                     | University<br>homepage | Unipd<br>Coordinator | Places | Duration<br>(months) |   |  |  |  |  |
| Universidad de Buenos Aires - Dept. DISSGEA - DEPT.<br>GRANT                    | UNIVERSIDAD DE BUENOS AIRES      | ARGBUENOSA02           |                      |        | 1                    | 9 |  |  |  |  |
| University of New South Wales                                                   | UNIVERSITY OF NEW SOUTH<br>WALES | AUSSYDNEY01            |                      |        | 2                    | 5 |  |  |  |  |

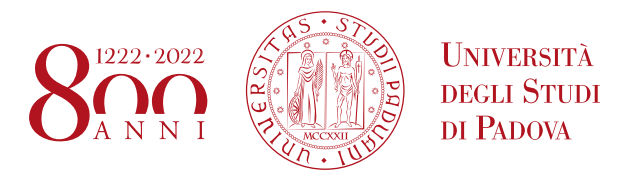

### 7)Last step to complete the procedure!

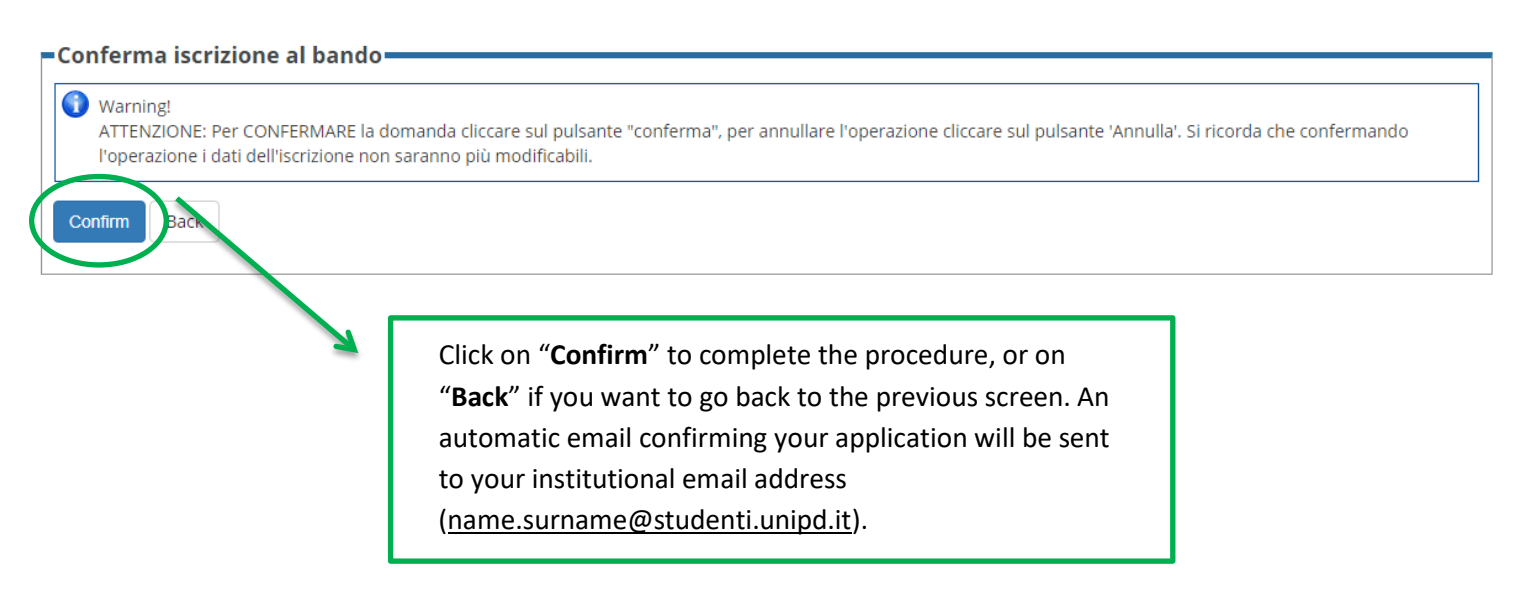

#### ACCORDI BILATERALI

| Acad<br>Year | emic | Title                   |                                                                                      |   | Application<br>State | Opt | ions        |
|--------------|------|-------------------------|--------------------------------------------------------------------------------------|---|----------------------|-----|-------------|
| 2019         | 274  | BANDO ULISSE mobilità a | .a. 2020 - 2021                                                                      | 6 | •                    | Q   | www         |
| F            |      | ,                       | The green spot confirms that the application procedure has been correctly completed. |   |                      |     | · · · · · 1 |

Should students encounter any problems with the application procedure or not receive a confirmation email, they should email <u>domanda.erasmus@unipd.it</u> before the deadline, specifying their name, surname, registration number and degree course. The helpdesk is available during office hours on working days.

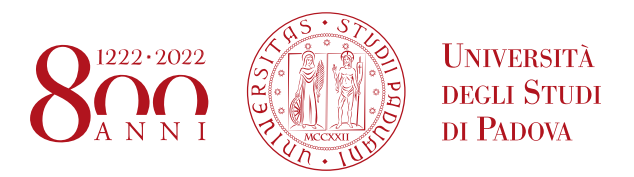

## ATTENTION: ACCEPT THE ERASMUS/SEMP ON UNIWEB ONLY

Successful applicants must fill in the online acceptance form on Uniweb within the deadline below:

## ULISSE CALL:

**-1st call**: successful students: from 13th to 18th of February at 13:00; reserved-place students: from 20th to 21st of February at 13:00

- **2nd call** - remaining places: successful students: from 23th to 28th of April at 13:00; reserved-place students: from 29th to 30th of April at 13:00

# An automatic email confirming your acceptance will be sent to your institutional email address (name.surname@studenti.unipd.it).

In the event that the place is not accepted within the outlined dates, the students will automatically be considered 'not successful' and the place will be assigned to the student in the next position of the list or it will be put into the second call or remain unassigned.

In the online acceptance form you will have to define the expected date of departure (day/month/year), based on the Partner Institution academic calendar.

The International Erasmus Office within your School/Department will send your nomination to the Partner Institution after the acceptance stage stating the date that you declared in this form.

Should students encounter any problems with the acceptance procedure or not receive a confirmation email, they should email domanda.erasmus@unipd.it before the deadline, specifying their name, surname, registration number and degree course. The helpdesk is available during office hours on working days.

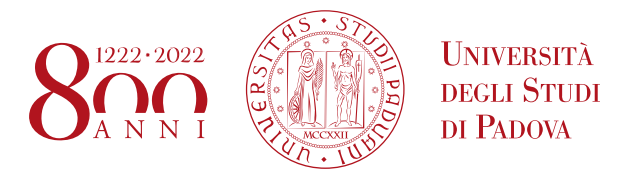

| Place award date:                | 04/02/2019                    |
|----------------------------------|-------------------------------|
| Application n°:                  | 206                           |
| Partial score :                  | 25                            |
| Recorded CFU in the<br>booklet : | 67                            |
| State:                           | Awarded                       |
| Place:                           | UNIVERSITY OF NEW SOUTH WALES |

| expected arrivar date   |            |              |
|-------------------------|------------|--------------|
| Expected arrival date*: | 01/09/2019 | (dd/mm/yyyy) |
| (                       | Accept     | Renounce     |
|                         |            |              |

Once you have entered the expected date of departure, you have to accept the Ulisse place by clicking on "ACCEPT".

An automated email confirming your acceptance will be sent to your institutional email address (<u>name.surname@studenti.unipd.it</u>).

| Place award                |                                |
|----------------------------|--------------------------------|
| Place award date:          | 04/02/2019                     |
| Application n°:            | 206                            |
| Partial score :            | 25                             |
| <b>Recorded CFU in the</b> | 67                             |
| booklet :                  |                                |
| State:                     | The student accepted the place |
| Place:                     | UNIVERSITY OF NEW SOUTH WALES  |
|                            |                                |
| Expected arrival date      |                                |

Afterwards, Uniweb informs you that the procedure has been correctly completed **("Destination confirmed")** Should students encounter any problems with the acceptance procedure or not receive a

the acceptance procedure or not receive a confirmation email, they should email domanda.erasmus@unipd.it before the deadline, specifying their name, surname, registration number and degree course.

The helpdesk is available during office hours on working days.

**Destination confirmed** 

Expected arrival date 01/09/2019

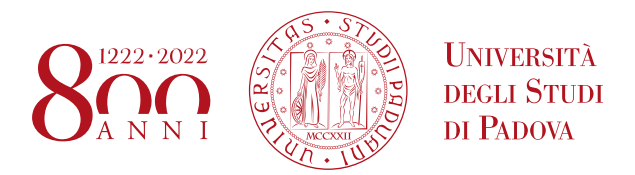

## List of Departments

**DAFNAE** Department of Agronomy, Food, Natural Resources, Animals and Environment **DEI** Department of Information Engineering **DFA** Department of Physics and Astronomy **DII** Department of Industrial Engineering **DiPIC** Department of Public, International and Community Law **DiSC** Department of Chemical Sciences **DISLL** Department of Linguistic and Literary Studies **DISSGeA** Department of Historical and Geographic Sciences and the Ancient World **DM** Department of Mathematics **DNS** Department of Neurosciences **DPCD** Department of Private Law and Critique of Law **DSEA** Department of Economics and Management **DSF** Department of Pharmaceutical and Pharmacological Sciences **DTG** Department of Management and Engineering FISPPA Department of Philosophy, Sociology, Education and Applied Psychology **GEOSCIENZE** Department of Geosciences **SPGI** Department of Political Science, Law, and International Studies **TESAF** Department of Land, Environment, Agriculture and Forestry

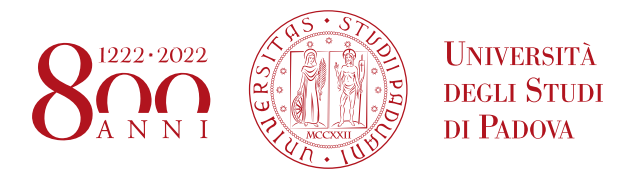

## How to create a PDF File

|    | You can only attach PDF files of a maximum size of 5 MB each.                                                                                                    |
|----|----------------------------------------------------------------------------------------------------|
|    | How to create a PDF file:                                                                                                    |
| 1) | scan the document                                                                                                    |
| 2) | convert the file to PDF, by using a proper conversion program.                                                                                                    |
|    | DO NOT:                                                                                                    |
| a. | modify the file extension!                                                                                                    |
| b. | protect the file or set any password to limit the access                                                                                                    |
|    | INSTEAD :                                                                                                    |
| 3) | use the commands "Save asPDF or XPS" or "Print" PDF of the word processor installed in your computer (Mac and Windows).                                                                                                    |
| 4) | use free programs, such as <u>http://www.pdfforge.org/pdfcreator</u> (Windows) or<br><u>https://www.sodapdf.com/word-to-pdf/</u> .                                                                                                    |
|    | NOTE: JPEG, TIFF, BMP, GIF files can be converted to PDF format through<br>websites that do not require installation, such as<br><u>http://www.apowersoft.it/immagine-a-pdf-gratis-online</u> ,<br><u>http://www.convertimagetopdf.net</u> , <u>http://ipg.smallpdf.com/it</u> |